ELEGOO Voxeldance Tango软件安装包存储在U盘中,您也可以从www.elegoo.com/download下载最新的版本;选择正确的版本并安装到您的电脑上。

## 2.激活Voxeldance Tango

2.1安装完软件后,双击打开ELEGOO Voxeldance Tango软件,在弹窗中选择"激活您的许可证"(如图1)

2.2选择"激活您的许可证"后,会弹出一个新窗口,在新窗口点选"许可证\*"下方的"使用硬件码激活"中的"激活"(如图2)

2.3在窗口中"打印机硬件码"下方输入栏输入打印机10位硬件码(如图3),并按提示填写其它信息,即可完成软件激活。(如图3)

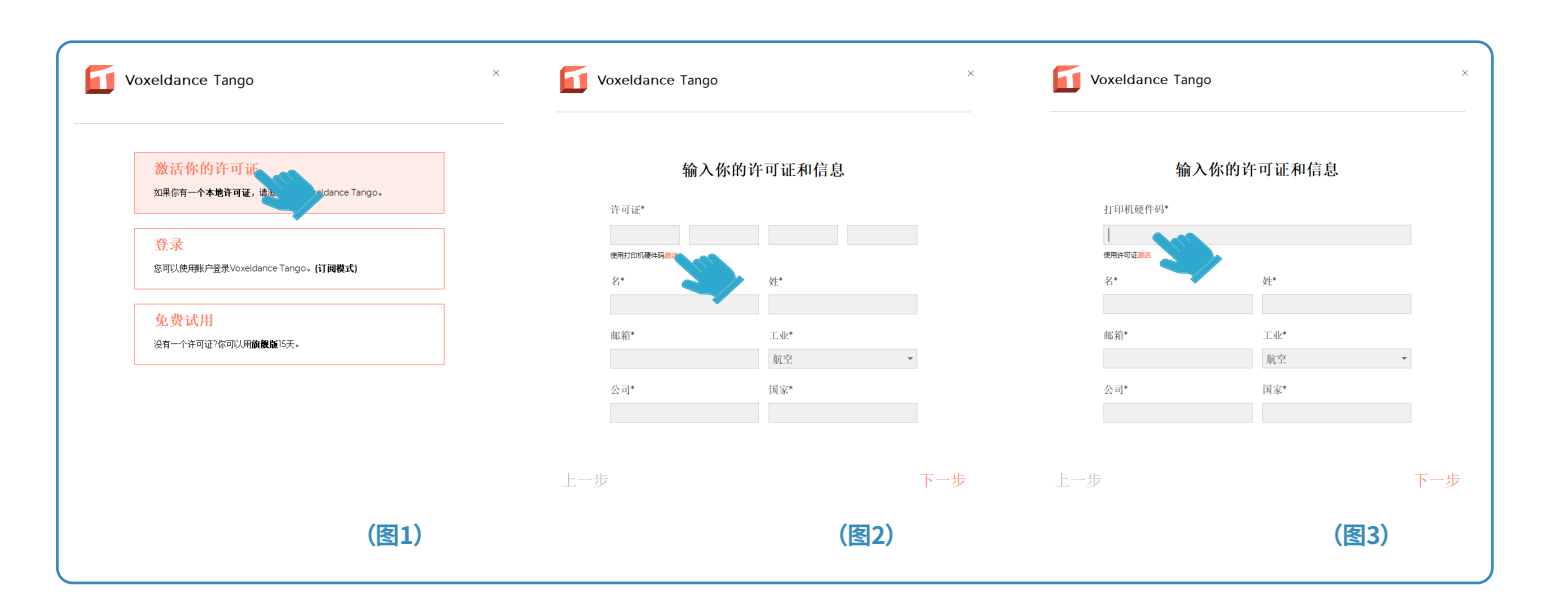

## 3.打印机硬件码的获取方法

打开机器包装配件盒,从中找到ELEGOO Voxeldance Tango激活卡片,卡片正面为ELEGOO Voxeldance Tango产品标识,反面中间位置会发现一串编码,即是"打印机硬件码"。(如图4)

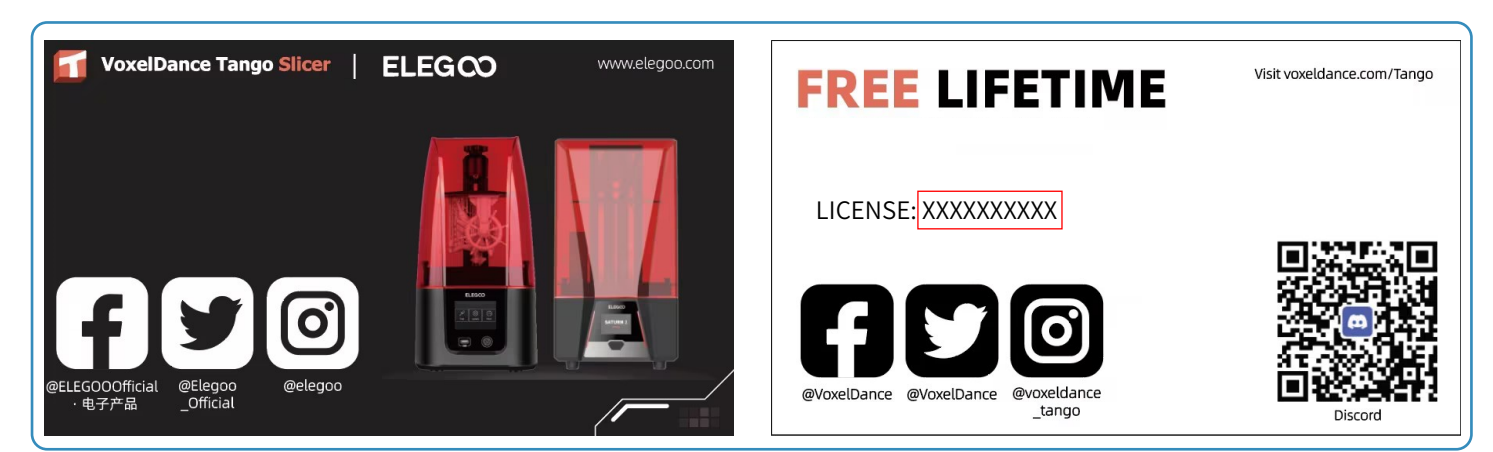